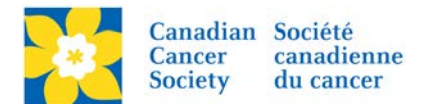

## Remove a Registration - Make a Participant Inactive

By making a participant registration inactive, the following will occur:

- The participant will be removed from the group of participants for this event.
- The participant will be removed from the list of pending autoresponders for this event.
- The participant will not be displayed in search results when donors, people who want to join their team, and other site visitors perform searches.
- The participant cannot log into the Participant Center and access their Personal Page.

Login to the EMC and select the event you would like to manage.

- Click on the *Customer Service* tab.
- Click *Manage Participant*, under the Related Actions menu.
- Scroll or Search for the Participant Name
- Click Manage Participant.
- Click *Make Inactive*, under the Related Actions menu.
- On the next screen, click *Make Inactive* to complete.

| Velcome back Amanda Oldershaw <u>Click here to logoff</u> <u>Help</u> |                                                                                                    |                         |                       |                                      |
|-----------------------------------------------------------------------|----------------------------------------------------------------------------------------------------|-------------------------|-----------------------|--------------------------------------|
| n Event Center 🛛 📑 Event W                                            | /eb Site 🔤 Event Emails                                                                                                    | Customer Service        | Reports               | + Switch To Another Event            |
| Customer Service > Manage                                             | Participants > Manage Pa                                                                                                    | irticipant              |                       | Daffodil Dash - Columbia Valley 2016 |
| Related Actions                                                       |                                                                                                    |                         |                       |                                      |
| Record Donation                                                       | This is a summary that shows the contact, registration, Personal Page, team, and fundraising information for the selected participant<br>and the tools that you can use to work with this information. |                         |                       |                                      |
| Edit Contact Information                                              | Nome                                                                                                    | Ma Amanda Oldarahaw     |                       |                                      |
| Edit Registration                                                     | Email:                                                                                                    | aoldershaw@bc.cancer.ca |                       |                                      |
| Make Inactive                                                         | Username                                                                                                    | amandaoldershaw         |                       |                                      |
| Make Private                                                          | Participation Type:                                                                                                    | Adult                   |                       |                                      |
| Create New Team                                                       | Registration Type:<br>Fundraising Goal:                                                                                                    | Oπine<br>\$0.00         |                       |                                      |
| Change Team                                                           | Registration Status:                                                                                                    | Active                  |                       |                                      |
| Reset Password                                                        | Personal Page:                                                                                                    | Public                  |                       |                                      |
| Edit Pages                                                            | Gift History                                                                                                    |                         |                       |                                      |
|                                                                       |                                                                                                    |                         |                       |                                      |
|                                                                       |                                                                                                    | ● Second                | Show All Dago () of ( |                                      |

Once a participant has been made **Inactive** the option on the left side changes to **Make Active** and the Registration Status changes to **Inactive**.

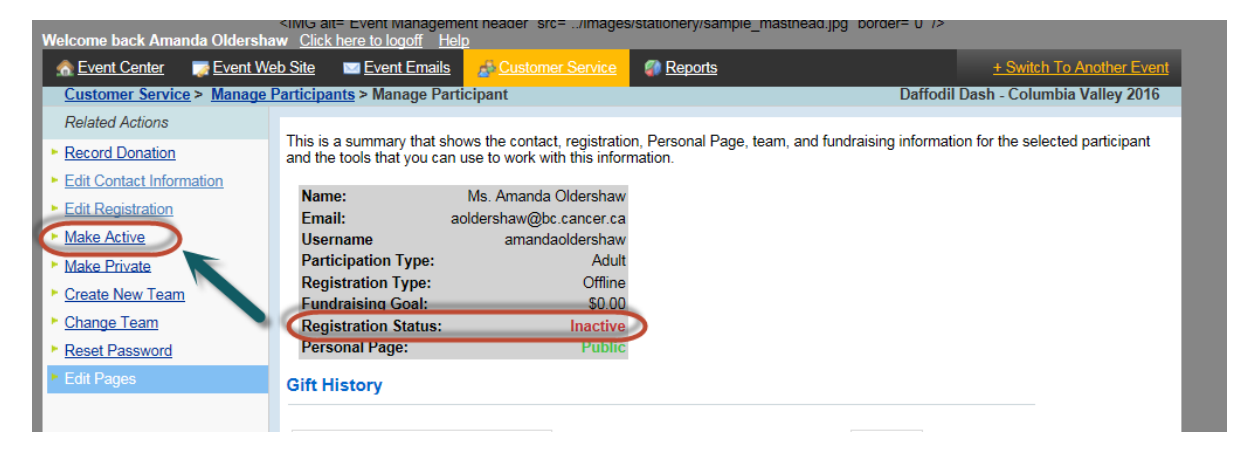

To make a Participant Active again, click *Make Active*.

To Delete a Registration entirely or Issue a Refund please email digital@cancer.ca